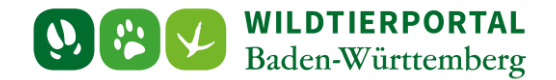

# Benutzerinfo Einreichung Streckenliste

Zielgruppe: Wildtierportal-Nutzer

#### Autoren & Ansprechpartner:

David Nicolai Althaus / Wildtierportal-Support (support@wildtierportal-bw.de)

Bitte beachten Sie, dass diese und weitere Anleitungen regelmäßig aktualisiert wird. Die jeweils neusten Versionen finden Sie unter:

https://www.wildtierportal-bw.de/de/p/kontakt-und-ubersicht/videotutorials-1202.html

Ausgangspunkt für diese Anleitung ist eine abgeschlossene Registrierung sowie aktive Anmeldung im Wildtierportal Baden-Württemberg. Außerdem ist vorausgesetzt, dass Sie Mitglied einer Jagdgemeinschaft. als Revieradmin oder JAB sind.

Als JEI können Streckenlisten nicht bei der UJB eingereicht werden.

Bitte beachten Sie außerdem, dass die Streckenliste nur abgeschlossen werden kann, wenn auch Streckenmeldungen im jeweiligen Jagdjahr angelegt wurden. Zur Erfassung von Streckenmeldungen beachten Sie bitte die <u>Benutzerinfo Streckenerfassung</u> sowie die <u>Benutzerinfo Streckenerfassung App</u>.

# Wichtig

Streckenmeldungen die innerhalb der Wildtier BW App angelegt wurden, werden zunächst nur lokal gespeichert und erst nach der Übermittlung in die Streckenliste eines Reviers übertragen

Stellen Sie bitte vor Einreichung der Streckenliste sicher, dass alle Streckenmeldungen in der Streckenliste aufgeführt sind

Nach Einreichung der Streckenliste und Eingangsbestätigung durch die UJB kann diese erst nach erneuter Freigabe durch die UJB wieder bearbeitet werden (siehe Punkt 5).

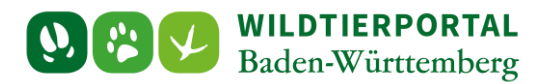

#### 1 Klicken Sie auf Strecken und Karten:

| WILDTIERPORTAL<br>Baden-Württemberg  |                                                                                                    | 🖒 🖂 🕹 TestGK 🗸 🐗                                                                                                    |
|--------------------------------------|----------------------------------------------------------------------------------------------------|----------------------------------------------------------------------------------------------------|
| 🏟 Übersicht                          |                                                                                                    |                                                                                                    |
| Revierverwaltung                     | ÜBERSICHT                                                                                                    |                                                                                                    |
| 🕅 Strecken und Karten                |                                                                                                    |                                                                                                    |
| € Jagdförderung                      | Ihre Werkzeuge                                                                                                    | BENUTZERSERVICE                                                                                                    |
| \varTheta Mein Profil & Kontaktdaten | REVIERVERWALTUNG STRECKEN UND KARTEN (EHEM. REVIERMANAGEMENT)                                                                                   | Bei Fragen und Problemen können Sie sich an den Benutzerservice wenden:                                                                        |
| Meine Nachrichten                    | Revieradministration/Revierbeitritt, Schnellerfassung.                                                                                          | Tel.: +49 211 99 33 0 456<br>E-Mail: support@wildfacrootal.bw.de                                                                               |
| rnue                                 |                                                                                                    | e mun <u>aupportermuter porter ontas</u>                                                                                                    |
| 🗭 Abmelden                           | JAGDFÖRDERUNG<br>Infrawiid                                                                                                    | Montags - Freitags von 07:00 bis 19:00                                                                                                    |
|                                      |                                                                                                    | außer an Felertagen                                                                                                    |
|                                      | Persönliches                                                                                                    | Wir freuen uns auf ihre Kontaktaufnahme!                                                                                                    |
|                                      |                                                                                                    | Haben Sie Interesse an einer Schulungs- und Informationsveranstaltung? Wenden<br>Sie sich bitte per Mail an <u>boos@landesjagdverband.de</u> ! |
|                                      | E-MAIL UND PASSWORT ÄNDERN                                                                                                    |                                                                                                    |
|                                      | Hilfreiches                                                                                                    |                                                                                                    |
|                                      | HILFE & TUTORIALS<br>Informationen zu verschiedenen Teilbereichen des Wildtierportals<br>Kostenloser Download unserer App zur Streckenerfassung |                                                                                                    |
|                                      |                                                                                                    |                                                                                                    |

# 2 Strecken und Streckenliste anklicken:

|                                | RPORTAL<br>internberg                                                                                                    | @ A               |
|--------------------------------|----------------------------------------------------------------------------------------------------|-------------------|
| Willkommen bei Cadenza Web     |                                                                                                    |                   |
| Q Suchen nach                  | Willkommen im Wildtierportal!                                                                                                    |                   |
| 🗅 Karten                       |                                                                                                    |                   |
| Zusätzliche Themen             | · Baden-Württemberg                                                                                                    |                   |
| C Reviere                      | Finden Sie mit wenieze Klicks die Information, die Sie suchen. Die Ereebnisse ihrer Recherche werden ihnen optimal präsentiert: in interaktiven Karten, in Tabellen, Diagrammen und Druck' | berichten.        |
| Strecken                       | Einen Einstieg finden Sie links in der Themenauswahl.                                                                                                    |                   |
| Strecke erfassen               | Bei Fragen und Problemen können Sie sich an den Benutzerservice wenden, den Sie zu folgenden Zeiten unter der Telefonnummer +49 211 99 33 0 456 erreichen:                                 |                   |
| Streckenliste                  | Montags - Freitags von 07:00 bis 19:00 Samstags von 10:00 bis 14:00                                                                                                    |                   |
| Steerkenmeldungen (JAB)        | oder jederzeit per Mail an support@wildtierportal-bw.de. Wir freuen uns auf Ihre Kontaktaufnahme!                                                                                          |                   |
| Zusammenfassung Strecken (JAB) |                                                                                                    |                   |
| Kormoran Verordnung (JAB)      |                                                                                                    |                   |
|                                | WILDTIERPORTAL   TextSK   Übe     Baden-Württemberg   Aller                                                                                                    | ersicht<br>Themen |
|                                | ENTWICKLERBLOG                                                                                                    |                   |
|                                |                                                                                                    |                   |
|                                | Datum der letzten Aktualisierung: 01.08.2023                                                                                                    |                   |
|                                | Datum der letzten Aktualisierung: 01.08.2023<br>ÄNDERUNGEN UND NEUERUNGEN:                                                                                                    |                   |

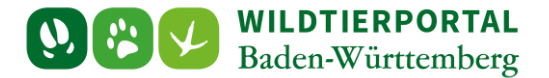

### 3 Jagdrevier sowie Jagdjahr auswählen und Streckenliste einreichen anklicken:

|   | 2atei <u>B</u> earbeiten <u>A</u> nsie<br>9 <mark>11</mark> disy Cadenza Web | tht <u>C</u> hronik | Leszzichen Extras Hilfe<br>+                                                |                                                                                                    | – 🗇 🗙<br>🗸 🙁 Privater Modus |
|---|------------------------------------------------------------------------------|---------------------|-----------------------------------------------------------------------------|----------------------------------------------------------------------------------------------------|-----------------------------|
|   | < → C @                                                                      |                     | O A https://cdz.wildtierportal-bw.de/cadenza/customwebapplication/show?url= | I=https%3A%2F%2Fcdz.wildtierportal-bw.de%2FFA_WTP%2Fstreckenmeldungs%2F%3Frsid%3Djr_aL15MWbVxfA&type=integration&applicationId=FA_ 🏠 |                             |
|   | $\Box \equiv \square$                                                        | B & A               | WILDTIERPORTAL<br>Baden-Württemberg                                         |                                                                                                    | ⑦ 옷 Althaus                 |
|   |                                                                              |                     |                                                                             |                                                                                                    |                             |
|   | Strecke                                                                      | nliste              | verwalten                                                                   |                                                                                                    | ^                           |
| C | JJ 2023/2024                                                                 |                     | 10835 - Testrevier Wildmeisterei -TFO                                       |                                                                                                    | ~                           |
|   |                                                                              |                     | Streckenmeldung erfassen                                                    | Streckenliste einreichen Einreichung zurücknehmen                                                                                    |                             |
|   |                                                                              |                     |                                                                             |                                                                                                    |                             |
|   | Streckenlis                                                                  | te ist of           | en, Streckenmeldungen können jederzeit errassensten                         |                                                                                                    |                             |
|   | Streckenlist                                                                 | e im Stati          | S:                                                                          |                                                                                                    |                             |
|   | Eintragun                                                                    | g                   |                                                                             |                                                                                                    |                             |
|   | Datum                                                                        | Anzahl              | Wildbezeichnung                                                             | Check Befehle                                                                                                    |                             |
|   | 01.04.2023                                                                   | 1                   | Schwarzwild - weiblich - Bachen                                             | ✓ ビ 面 ⊙                                                                                                    |                             |
|   | 01.04.2023                                                                   | 1                   | Schwarzwild - männlich - Frischlinge                                        | ✓ ビ 面 ⊙                                                                                                    |                             |
|   | 01.04.2023                                                                   | 1                   | Schwarzwild - männlich - Frischlinge                                        | ✓ ビ 面 ⊙                                                                                                    |                             |
|   | 01.04.2023                                                                   | 1                   | Schwarzwild - männlich - Frischlinge                                        | ✓ ビ面 ⊙                                                                                                    |                             |
|   | 01.04.2023                                                                   | 1                   | Schwarzwild - männlich - Frischlinge                                        | ✓ ビ亩⊘                                                                                                    |                             |
|   | 01.04.2023                                                                   | 1                   | Schwarzwild - männlich - Frischlinge                                        | ✓ ビ 亩 ⊘                                                                                                    |                             |
|   | 01.04.2023                                                                   | 1                   | Rehwild - Geißen/Schmalrehe                                                 | ✓ ビ 面 🥹                                                                                                    |                             |
|   | 17.04.2023                                                                   | 5                   | Feldhase                                                                    | ✓ ビ 亩 ⊘                                                                                                    |                             |
|   | 18.04.2023                                                                   | 1                   | Schwarzwild - männlich - Keiler                                             | ✓ ビ 亩 ⊘                                                                                                    |                             |
|   | 24.04.2023                                                                   | 1                   | Schwarzwild - männlich - Keiler                                             | √ 12 前 (3)                                                                                                    | ¥                           |

# 4 Plausibilisierung und Validierung der Strecke:

| i <u>B</u> earbeiten <u>A</u> nsicht <u>C</u> hronik <u>L</u> esezeiche | n Extras ∐ilfe                                                                                                    | - 0                                                                                                    |
|-------------------------------------------------------------------------|----------------------------------------------------------------------------------------------------|----------------------------------------------------------------------------------------------------|
|                                                                         |                                                                                                    | 🗸 😒 Privater I                                                                                                    |
| $\rightarrow$ C $\textcircled{a}$                                       | O A https://cdz.wildtierportal-bw.de/cadenza/customwebapplication/show?url=https%3A%2F%2Fcdz.                                           | wildtierportal-bw.de%2FFA_WTP%2Fstreckenmeldungs%2F%3Frsid%3Djr_aL15MWbVxfA&type=integration&applicationId=FA 🏠 🖞                                                                                                    |
|                                                                         | RPORTAL<br>ürttemberg                                                                                                    | ⑦ 옷 AND                                                                                                    |
|                                                                         |                                                                                                    |                                                                                                    |
| rgebnisse der F                                                         | Plausibilisierung                                                                                                    |                                                                                                    |
| Zusammenfassung                                                         |                                                                                                    | Hinweise zur Streckenplausibilisierung                                                                                                    |
| Jagdrevier:                                                             | 10835 - Testrevier Wildmeisterei -TEST-                                                                                                 | Die Plausibilisierung ist notwendig, um Ihnen Rückmeldung zu Ihrer Strecke zu geben. In den meisten Fällen werden                                                                                                    |
| Jagdjahr:                                                               | JJ 2023/2024                                                                                                    | nur warnungen ausgegeben, die sie bestatigen oder als ninweis aur mögliche renier bei der Eingabe ansenen<br>können. Das ziel ist, unplausibel hohe oder ungewöhnliche Einträge zu hinterfragen. Die Ergebnisse der<br>Nur ihligieren zur den icht zie wichte wird der und etwick für genehater. |
| Gesamtstrecke:                                                          | 77 Tiere aus 73 Streckenmeldungen                                                                                                    | Plausibilisierung werden nicht übermittelt und sind nur durch Sie einsenbar.                                                                                                    |
|                                                                         | Warnung<br>Bei der Wildart Schwarzwild wurde für dieses Jagdjahr eine Veränderur<br>Aktuel: 29 zu 2 im Vorjahr.                         | ng von über 30 % zum Vorjahreswert festgestellt<br>Bestatigt Uuf Wildart filtern                                                                                                    |
|                                                                         | Warnung<br>Bei der Wildart Schwarzwild wurde für dieses Jagdjahr mit dem Erlegu<br>festgestellt.<br>Aktuel: 14 zu 2 im Vorjahr.         | ngsumstand ERLEGT eine Veränderung von Der 30 % zum Vor hreswert<br>Bestaligt Auf Vädart fötem                                                                                                    |
|                                                                         | Warnung<br>Bei der Wildart <b>Rotwild</b> wurde für dieses Jagdjahr mit dem Erlegungsur<br>festgestellt.<br>Aktuell: 3 zu 1 im Vorjahr. | nstand ERLEGT eine Veränderung von über 3 % zum Vorjahre wert<br>Bestatigt und Wildart filtern                                                                                                    |
|                                                                         | Zurüc                                                                                                    | inreichen alldieren                                                                                                    |

Benutzerinfo Einreichung Streckenliste - Stand Juli 2024

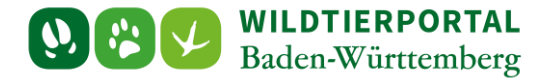

Wird eine starke Abweichung der Strecke zum Vorjahr erkannt, erfolgt eine Aufforderung dies extra zu bestätigen, um eventuelle Falschmeldungen zu minimieren. Im Anschluss an alle Bestätigungen muss die gesamte Streckenliste validiert werden.

Mit einem Klick auf einen Button Auf wildart filtern kann die Streckenliste nochmals geprüft und im Bedarfsfall nachbearbeitet werden:

| arbeiten Ansicht Chronik                                 | Lesezeichen Egtras Hilfe                   |                                                                                                    |              |            |                                                     |                          |         |              |
|----------------------------------------------------------|--------------------------------------------|----------------------------------------------------------------------------------------------------|--------------|------------|-----------------------------------------------------|--------------------------|---------|--------------|
|                                                          |                                            |                                                                                                    |              |            |                                                     |                          |         | 🥺 Privat     |
| > C @                                                    | O A https://cdz.wildtie                    | erportal-bw.de/cadenza/customwebapplication/show?url=https%3A%2F%2Fcdzv                                                     |              |            | streckenmeldungs%2F%3Frsid%3Djr_aL15MWbVxfA&type=in | tegration&applicationId= | ል. ជ    | s            |
| = ∰ <b>8%⊁</b>                                           | Baden-Württemberg                          |                                                                                                    |              |            |                                                     |                          | G       | <u>م</u> ۹ ( |
|                                                          |                                            |                                                                                                    |              |            |                                                     |                          |         |              |
| aehnisse                                                 | der Plausibilisi                           | erupa                                                                                                    | Strecke      | nliste     | e verwalten                                         |                          |         |              |
| geomsse                                                  |                                            | lerang                                                                                                    | JJ 2023/2024 | × 10       | 835 - Testrevier Wildmeisterei -TEST-               |                          |         | ~            |
| Zusammenfassung                                          | i                                          | Hinweise zur Streckenplausibilisierung                                                                                      |              |            |                                                     |                          |         |              |
| Jagdrevier:                                              | 10835 - Testrevier<br>Wildmeisterei -TEST- | Die Plausibilisierung ist notwendig, um Ihnen<br>Rückmeldung zu Ihrer Strecke zu geben. In den                              | Streckenlis  | te ist off | en, Streckenmeldungen können jederzeit              | erfasst werden.          |         |              |
| Jagdjahr:                                                | JJ 2023/2024                               | meisten Fällen werden nur Warnungen Streckenliste im Status:<br>J 2023/2024 ausgegeben, die Sie bestätigen oder als Hinweis |              |            |                                                     |                          |         |              |
| Gesamtstrecke:                                           | 77 Tiere aus 73                            | auf mögliche Fehler bei der Eingabe ansehen<br>können. Das Ziel ist, unplausibel hohe oder                                  | Lincidge     |            |                                                     |                          |         |              |
|                                                          | Streckenmeldungen                          | ungewöhnliche Einträge zu hinterfragen. Die<br>Fraehnisse der Plausibilisierung werden nicht                                | Datum        | Anzahl     | Wildbezeichnung                                     | Check                    | Befehle |              |
|                                                          |                                            | übermittelt und sind nur durch Sie einsehbar.                                                                               | 01.04.2023   | 1          | Schwarzwild - weiblich - Bachen                     | √                        | மீ∎⊘    |              |
| ie Streckenlist                                          | e kann nun durch Klid                      | ck auf "Einreichen" zur Prüfung an die UJB                                                                                  | 01.04.2023   | 1          | Schwarzwild - männlich - Frischlinge                | √                        | மீ∎⊘    |              |
| bergeben wer                                             | den!                                       |                                                                                                    | 01.04.2023   | 1          | Schwarzwild - männlich - Frischlinge                | √                        | மீ∎்⊘   |              |
|                                                          |                                            |                                                                                                    | 01.04.2023   | 1          | Schwarzwild - männlich - Frischlinge                | 1                        | C 🖬 0   |              |
| arnung                                                   | 91 I G F A F                               |                                                                                                    | 01.04.2023   | 1          | Schwarzwild - männlich - Frischlinge                | 1                        | 6 🖬 0   |              |
| tgestellt.<br>truell: <b>29</b> zu <b>2</b> im Vo        | rzwnu wurde tur dieses Jagdja<br>uriahr    | am eine veranuerung von uber 30 % zum vorjanreswert                                                                         | 01.04.2023   | 1          | Schwarzwild - männlich - Frischlinge                | ~                        | ◩▯ּּ    |              |
|                                                          |                                            | Bestatrigt Auf Wildart hitem                                                                                                | 18.04.2023   | 1          | Schwarzwild - männlich - Keiler                     | √                        | மீ∎⊘    |              |
| Warnung                                                  |                                            | abs mit dem Edegungsumstand EDI EGT eine Verfinderen und                                                                    | 24.04.2023   | 1          | Schwarzwild - männlich - Keiler                     | √                        | ╔┇ु     |              |
| er 30 % zum Vorjah<br>tuell: <b>14</b> zu <b>2</b> im Vo | reswert festgestellt.<br>right.            |                                                                                                    | 02.08.2023   | 1          | Schwarzwild - weiblich - Bachen                     | √                        | []      |              |
|                                                          |                                            | bestalige and model meet                                                                                                    | ~            |            |                                                     |                          |         |              |
|                                                          |                                            | Zurück                                                                                                    | in reichen   | /alidieren |                                                     |                          |         |              |

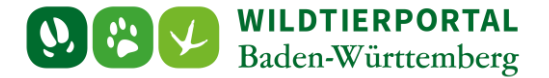

### 5 Final einreichen:

Sind alle Meldungen bestätigt und validiert, kann die Streckenliste final eingereicht werden.

| usammemassung    |                                                                                                    | าทาพปละ 201 อยาวสรายของมีมาลเป็นและ                                                                                                    |
|------------------|----------------------------------------------------------------------------------------------------|----------------------------------------------------------------------------------------------------|
| Jagdrevier:      | 10835 - Testrevier Wildmeisterei -TEST-                                                                                                    | Die Plausibilisierung ist notwendig, um Ihnen Rückmeldung zu Ihrer Strecke zu geben. In den meisten<br>Fillen werden nur Warnungen ausgegeben, die Sie bestätigen oder als Viewnie auf mänliche Schler bei |
| Jagdjahr:        | JJ 2023/2024                                                                                                    | der Eingabe ansehen können. Das Ziel ist, unplausibel hohe oder ungewöhnliche Einträge zu<br>binterfragen. Die Fragehisse der Plausibilisierung werden nicht übermittelt und sind nur durch Sie            |
| Sesamtstrecke:   | 44 Tiere aus 35 Streckenmeldungen                                                                                                    | einsehbar.                                                                                                    |
| Streckenliste ka | nn nun durch Klick auf "Abschließen" zur Prüfu                                                                                                    | ng an die UJB übergeben werden!                                                                                                    |
|                  |                                                                                                    |                                                                                                    |
|                  | Warnung                                                                                                    |                                                                                                    |
|                  | Bei der Wildart <b>Rehwild</b> wurde für dieses Jagdjahr mit d                                                                                                    | dem Erlegungsumstand ERLEGT eine Veränderung von über 30 % zum Vorjahreswert                                                                                                    |
|                  | festgestellt.                                                                                                    | z.wildtierportal-bwde                                                                                                    |
|                  | Die Str                                                                                                    | reckenliste wird abgeschlor m. Sind Sie sicher?                                                                                                    |
|                  | Warnung                                                                                                    | OK Abbrecher                                                                                                    |
|                  |                                                                                                    |                                                                                                    |
|                  | Pal des Wildert Daturité wurde für dieses Jasetiete sins                                                                                                    |                                                                                                    |
|                  | Bei der Wildart <b>Rehwild</b> wurde für dieses Jagdjahr eine<br>Aktuell: <b>13</b> zu <b>2</b> im Vorjahr.                                                                                                    | Veränderung von u. 20 % - vorjahreswert festgestellt.<br>Bestaugt Auf Widart filtern                                                                                                    |
|                  | Bel der Wildart <b>Rehwild</b> wurde für dieses Jagdjahr eine<br>Aktuell: 13 zu 2 im Vorjahr.                                                                                                    | Veränderung von us 20.94 zw. vorjahreswert festgestellt.<br>Bestabgt Auf Wildart filtern                                                                                                    |
|                  | Bel der Wildart <b>Rehwild</b> wurde für dieses Jagdjahr eine<br>Aktuell: <b>13</b> zu 2 im Vorjahr.                                                                                                    | Veränderung von u. 20 % m vorjahreswert festgestellt.<br>Bestatigt Auf Wildart filtern                                                                                                    |
|                  | Bei der Wildart Rehwild wurde für dieses Jagdjahr eine<br>Aktuell: 13 zu 2 im Vorjahr.<br>Warnung<br>Bei der Wildart Schwarzwild wurde für dieses Jagdjahr                                                                                                    | Veränderung von u., 20 % 20 vorjahreswert festgestellt.<br>eine Veränderung von über 30 % zum Vorjahreswert festgestellt.                                                                                  |
|                  | Bei der Wildart <b>Rehwild</b> wurde für dieses Jagdjahr eine<br>Aktuell: <b>13</b> zu 2 im Vorjahr.<br><b>Warnung</b><br>Bei der Wildart <b>Schwarzwild</b> wurde für dieses Jagdjahr<br>Aktuell: <b>14</b> zu 2 im Vorjahr.                                   | Veränderung von u. 20 % zw vorjahreswert festgestellt.<br>eine Veränderung von über 30 % zum Vorjahreswert festgestellt.<br>Bestatigt Auf Wildart fittern                                                  |
|                  | Bei der Wildart Rehwild wurde für dieses Jagdjahr eine<br>Aktuell: 13 zu 2 im Vorjahr.<br>Warnung<br>Bei der Wildart Schwarzwild wurde für dieses Jagdjahr<br>Aktuell: 14 zu 2 im Vorjahr.<br>Warnung                                                           | Veränderung von u. 20 % zw. vorjahreswert festgestellt.<br>eine Veränderung von über 30 % zum Vorjahreswert festgestellt.<br>Bestatigt Auf Wildart filtern                                                 |
|                  | Bei der Wildart Rehwild wurde für dieses Jagdjahr eine<br>Aktuell: 13 zu 2 im Vorjahr.<br>Warnung<br>Bei der Wildart Schwarzwild wurde für dieses Jagdjahr<br>Aktuell: 14 zu 2 im Vorjahr.<br>Warnung<br>Bei der Wildart Rotwild wurde für dieses Jagdjahr eine | Veränderung von us 20 % zw. vorjahreswert festgestellt.<br>eine Veränderung von über 30 % zum Vorjahreswert festgestellt.<br>Veränderung von über 30 % zum Vorjahreswert festgestellt.                     |

Sollten Sie nach Einreichung der Streckenliste noch Änderungen vornehmen müssen, gibt es zwei zu unterscheidende Fälle:

1. Wurde die Streckenliste noch nicht von der UJB zur Prüfung übernommen, kann die Streckenliste nachbearbeitet werden:

| Streckenmeldung erfassen                                    | Streckenliste einreichen                                            | Einreichung zurücknehmen    |
|-------------------------------------------------------------|---------------------------------------------------------------------|-----------------------------|
|                                                             |                                                                     |                             |
| Streckenliste eingereicht am 08.07.2024 durch Nutzer Streck | enliste steht der UJB und der Wildforschungsstelle zur Einsicht und | d Auswertung zur Verfügung. |
| Einreichung                                                 |                                                                     |                             |

Wichtig: Status ist Einreichung und Einreichung zurücknehmen lässt sich anklicken

2. Ist der Status *Prüfung* oder *Abgeschlossen*, lässt sich *Einreichung zurücknehmen* nicht mehr anklicken und die Bearbeitung kann nur durch die UJB wieder ermöglicht werden. Wenden Sie sich in diesem Fall bitte direkt an die verantwortliche UJB.